## AYUCO の便利な使い方 ~Android 編~

※OSのバージョンによって表示される画面が異なる場合があります

## 【ホーム画面にアイコンを追加する方法】

- 1. グーグルクロームで AYUCO のホームページを開きます
- 2. 右上の 🔿 の箇所をタップします

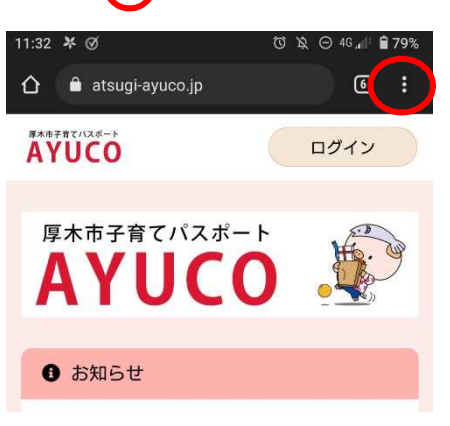

3.「ホーム画面に追加」をタップします

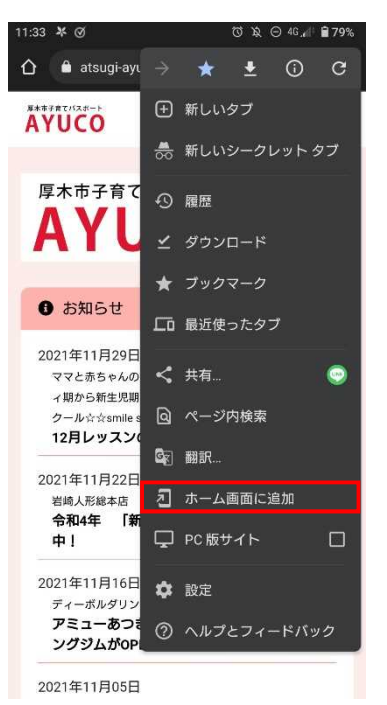

4. ホーム画面に AYUCO のホームページのアイコンが追加されます

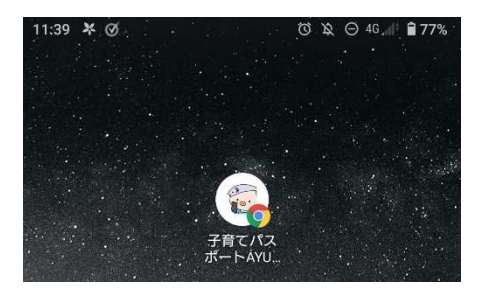

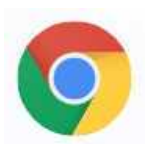

1. グーグルクロームを開いて右上の赤丸の箇所をタップします

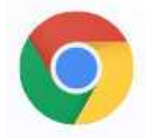

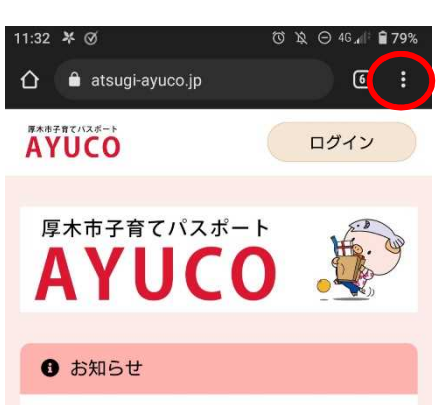

2. 「設定」をタップします

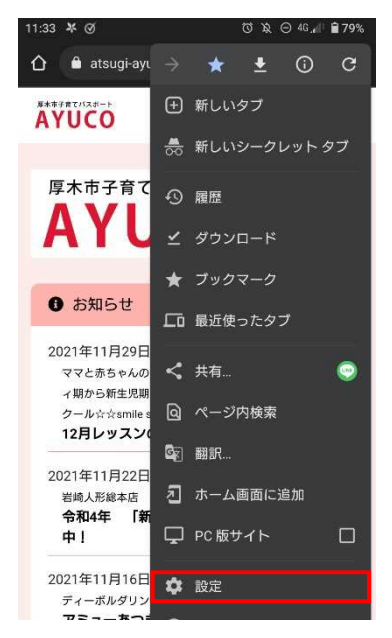

3. 「パスワード」をタップします

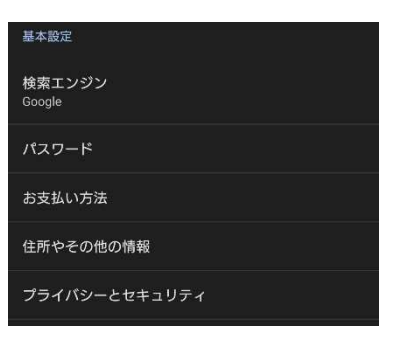

4. 「パスワードの保存」をオンにすると一度 ID とパスワードを入力してログインし、ID と

パスワードを保存すれば次回から ID とパスワードが自動入力されます

(※AYUCO以外のアプリや Web サイトの ID とパスワードも自動入力されるようになります)

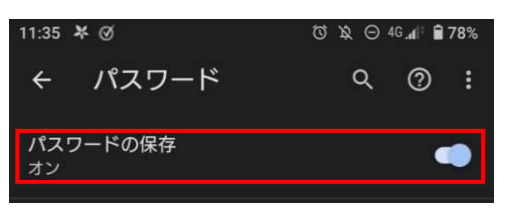